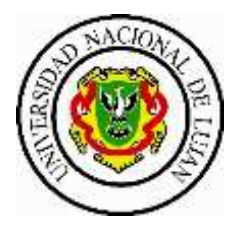

## Departamento de Tecnología

# ZOOM EDUCACIONAL PAUTAS DE USO COMPARTIDO

### 1. Generalidades

Cada usuario anfitrión es compartido por más de un equipo docente, por lo que es necesario observar determinadas pautas para garantizar su correcto uso y aprovechamiento.

## 2. Solicitud de turnos y asignación de usuarios anfitriones

- La solicitud de turnos para el Zoom Educacional se realiza a través del PROFESOR RESPONSABLE o el DOCENTE RESPONSABLE DE LA CLASE, enviando un correo electrónico a <u>cddtecnologia@unlu.edu.ar</u> indicando: ASIGNATURA, FECHA, HORARIO DE INICIO Y HORARIO DE FIN.
- En un plazo de 24 hs el docente solicitante recibirá un correo electrónico confirmando la asignación del usuario anfitrión, en el que se indicará:
  - Fecha y horario asignado para la clase.
  - Información de uso exclusivo para el equipo docente:
    Contraseña de <u>anfitrión</u>
  - **Información para remitir a los estudiantes:** Link de acceso y contraseña de acceso para participantes
- En caso de suspenderse la clase, por favor dar aviso por mail <u>cddtecnologia@unlu.edu.ar</u>, con la mayor antelación posible.

### 3. IMPORTANTE: Qué hacer al ingresar a la reunión?

Todos los participantes (Docentes y Estudiantes) ingresan con el mismo link y con la contraseña de estudiante.

Al ingresar a la reunión, el anfitrión debe RECLAMAR ese rol y habilitar la sala de espera, siguiendo los dos pasos que se indican a continuación:

1) Clickear en "PARTICIPANTES": Se abrirá un listado de los participantes que están en la reunión en ese momento.

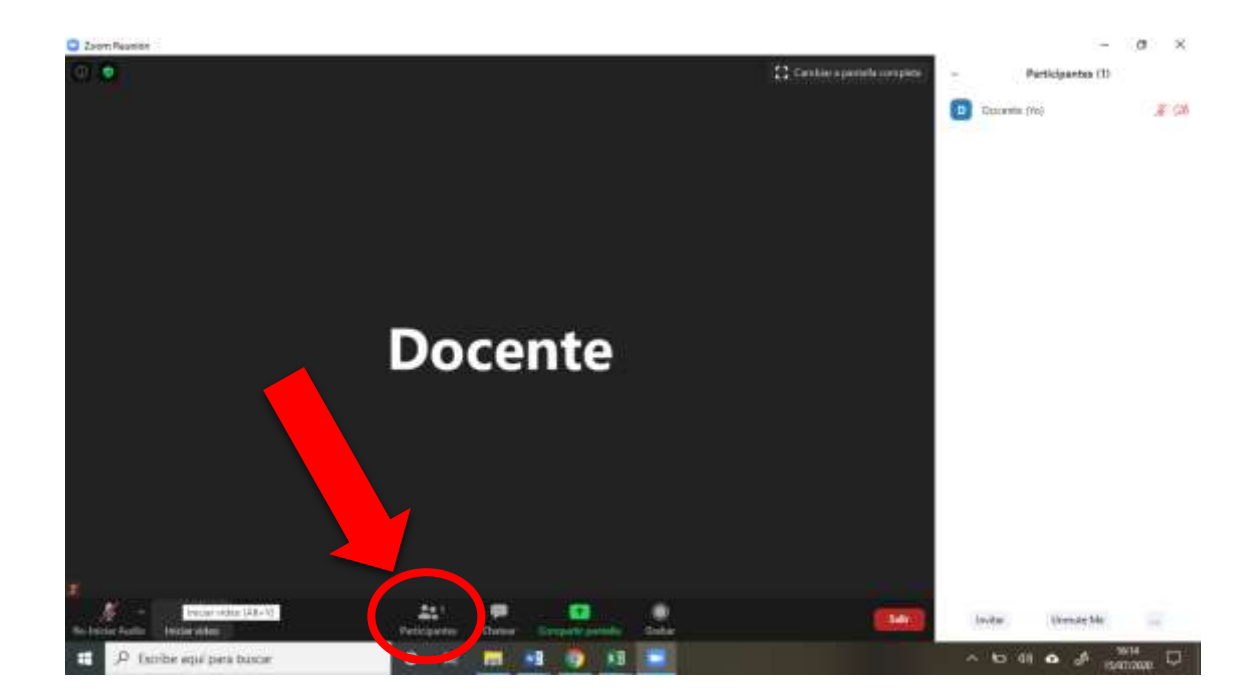

 Ir a los Tres puntos en el extremo inferior derecho de la pantalla y seleccionar: la opción "Reclamar rol de ANFITRIÓN". Se abre una ventana donde se debe colocar la contraseña de anfitrión otorgada.

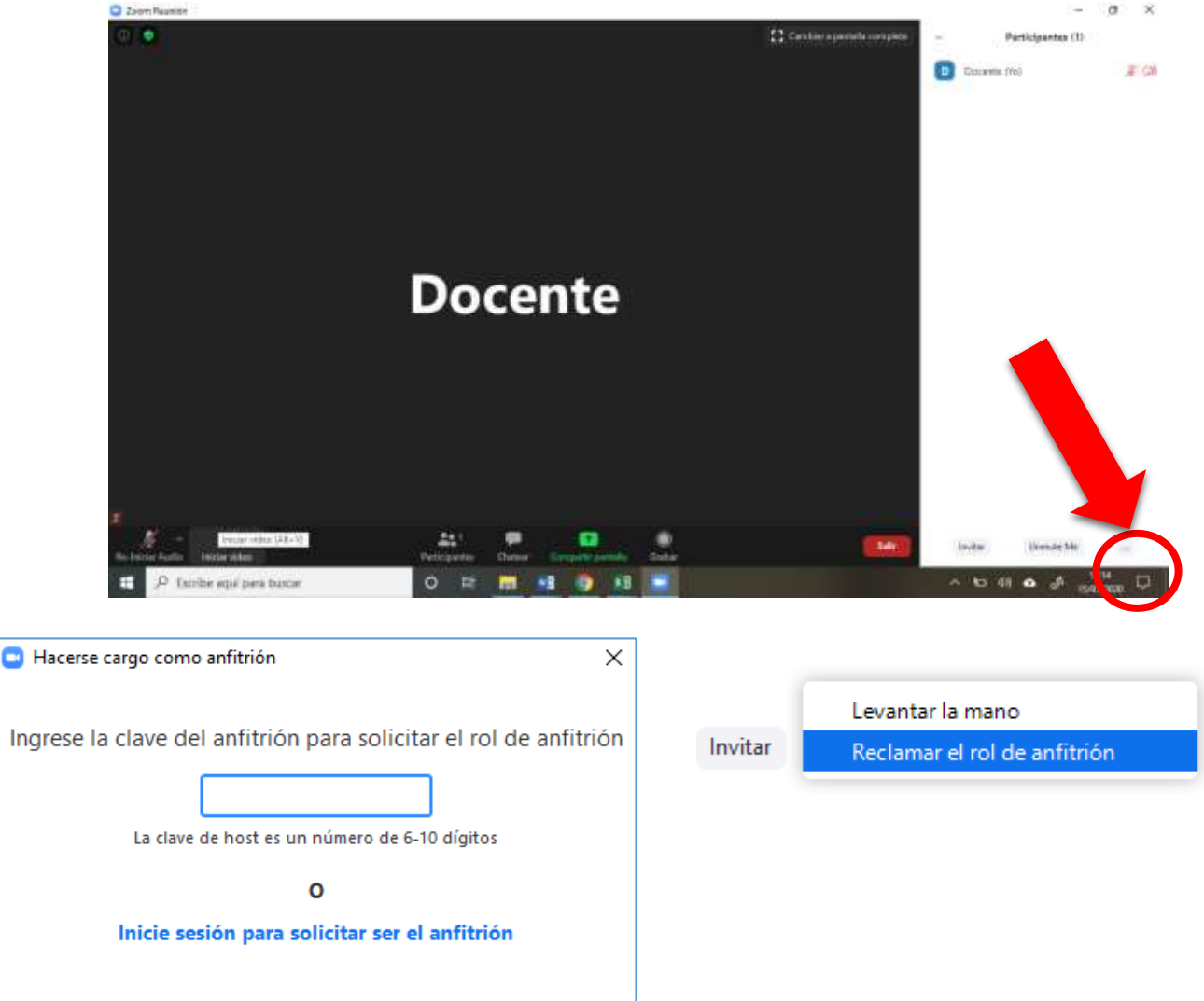

3) Por último, se recomienda habilitar la sala de espera, a fin de regular el ingreso de los participantes.

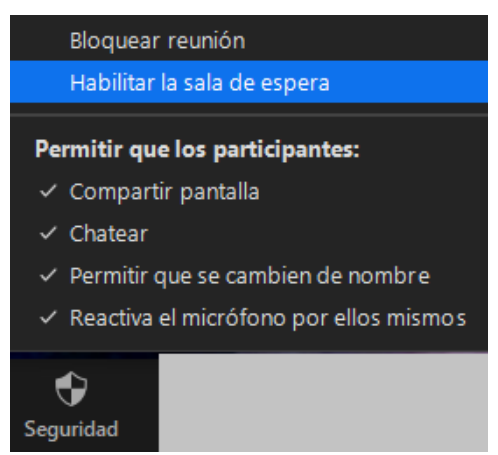

Los estudiantes que intenten ingresar una vez habilitada la sala de espera verán el siguiente mensaje: **"Por favor, espere, el anfitrión le permitirá el ingreso pronto"** 

Cuando algún participante entre en la sala de espera, en la pantalla del anfitrión se activará una ventana emergente desde la cual podrá admitir su acceso.

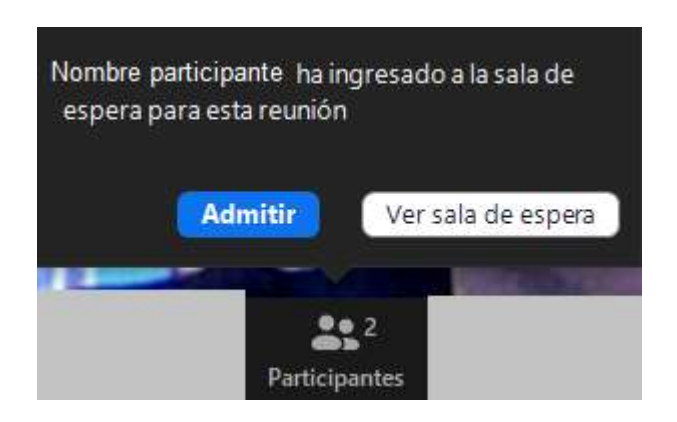

### 4. Pautas de uso compartido

- Resulta fundamental respetar el horario asignado para el uso del usuario anfitrión.
- No modificar la configuración de la cuenta, las restricciones de seguridad ni la contraseña. En caso de requerir realizar algún cambio o blanqueo de contraseña, dar aviso al ADMINISTRADOR (<u>cddtecnologia@unlu.edu.ar</u>)
- No revelar la contraseña de anfitrión a los estudiantes.

## 5. Otras consideraciones de uso

• Si la aplicación Zoom se instaló en idioma inglés y desea modificarlo, debe hacer clic con el botón derecho del mouse sobre el ícono de Zoom en la barra de tareas de su computadora y seleccionar "Cambiar idioma" o "Switch Languages" y elegir la opción "Español".

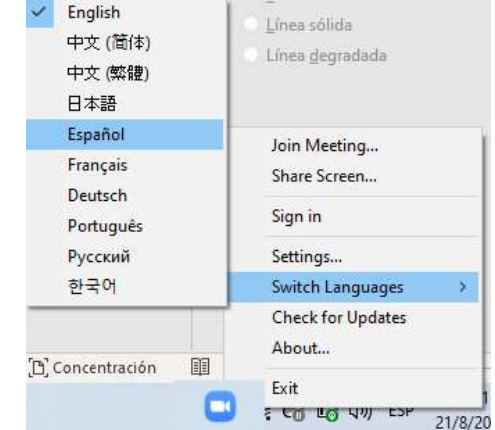

- Se recomienda NO PUBLICAR en redes sociales el link y la contraseña de acceso a las reuniones, a fin de evitar intervenciones no deseadas y/o vandalización.
- En las clases puede haber más de un anfitrión: Una vez dentro de la clase, luego de reclamar el rol de anfitrión, el/la docente responsable (anfitrión) puede asignarles la función de co-anfitrión a fin de colaborar en la moderación de la participación (por ejemplo controlar el audio y video de participantes y organizar intervenciones, entre otras funciones)
- Para el almacenamiento de las grabaciones de las clases, seleccionar: "GRABAR EN MI COMPUTADORA" (De utilizar la opción "Grabar en la Nube", los archivos se borrarán al alcanzar la capacidad máxima de almacenamiento y no se podrán recuperar.)